Настройка программы для файлообмена в локальной сети

После того, как локальная сеть настроена, откройте наш сайт <u>http://kamtv.ru</u>. Откройте раздел Услуги → Локальная сеть.

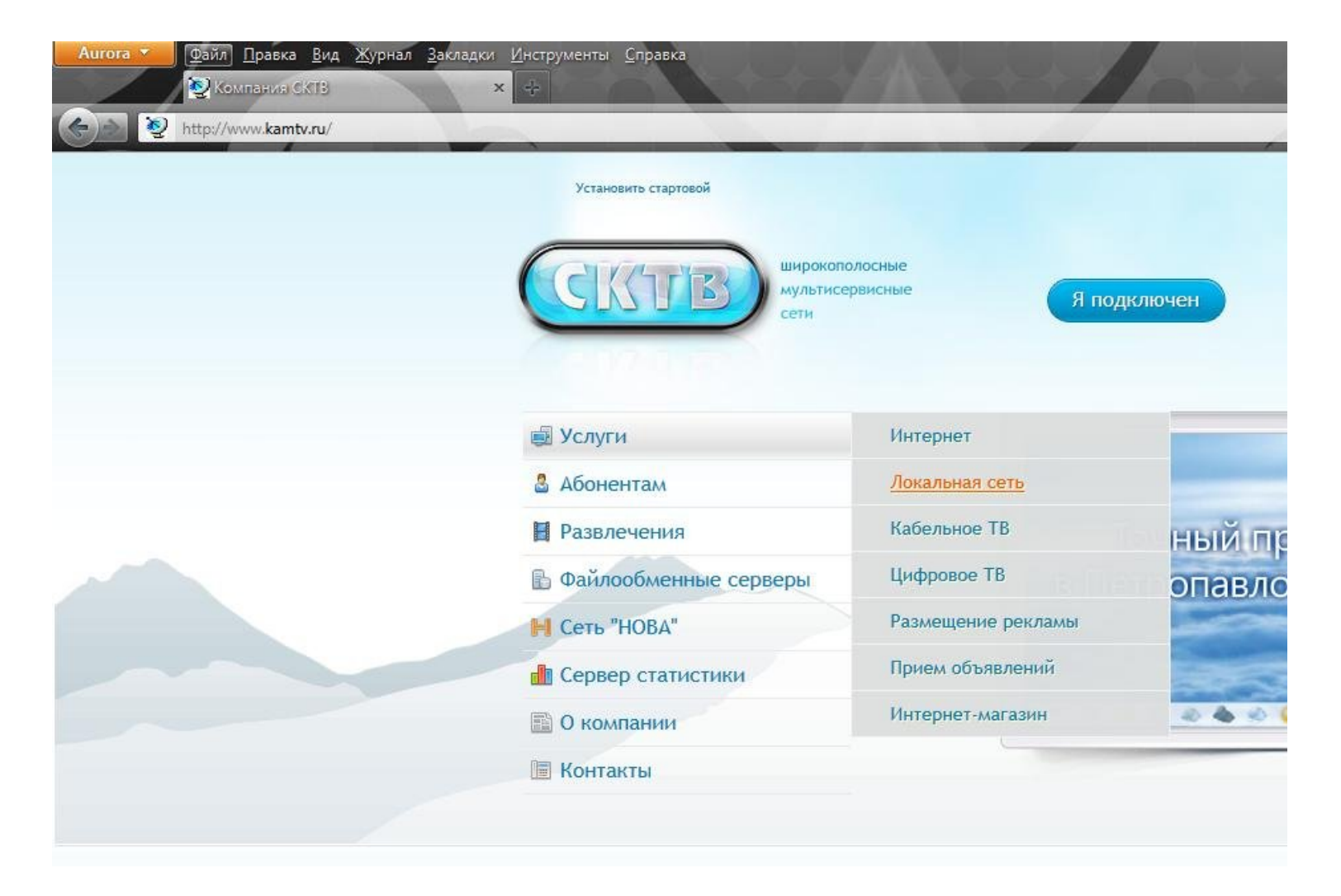

Там скачайте программу FlyLink. Так же можете загрузить её <u>отсюда</u>. Если вы решили использовать стороннюю программу вместо «Flylink DC++», укажите в её настройках — адрес хаба для подключения: **172.25.75.8**, количество слотов отдачи: 5.

| Аштога Срайл Правка Вид Журнал Закладки Инструменты Справка |                                                                                                    |
|-------------------------------------------------------------|----------------------------------------------------------------------------------------------------|
| Контакты                                                    | 3) Скачать программу для настройки сетевого подключения. После чего запустить её, и нажать на кнопку —                                                                                                    |
|                                                             | ВНИМАНИЕ: Во время запуска программы вы должны быть подключены к интернету под своим логином и паро                                                                                                    |
|                                                             | После появления надписи «Настройка сетевой карты… ОК» перезагрузите компьютер. Во время настройки се<br>СКТВ.                                                                                                    |
|                                                             | Всё, вы успешно подключились к локальной сети. Теперь рекомендуем скачать программу «Flylink DC++» для<br>абонентами сети.                                                                                              |
|                                                             | Настройка локальной сети вручную                                                                                                    |
|                                                             | Как настроить Flylink DC++ ?                                                                                                    |
|                                                             | 1) <u>Скачиваем программу</u> .                                                                                                    |
|                                                             | 2) Запускаем установщик, после чего нажимаем Далее-Далее-Далее-Далее-Далее – Установить. Все настрой                                                                                                    |
|                                                             | <ol> <li>Запускаем саму программу, в поле "Ник" вводим псевдоним, под которым вас будут видеть другие пользов<br/>колонке. Здесь выделяете галочками папки, которыми хотите поделиться с другими абонентами.</li> </ol> |
|                                                             | ВНИМАНИЕ: Вы должны расшарить не менее 5 ГБ информации для подключения к файлообменному серверу.<br>занять продолжительное время. Общий размер уже расшареных файлов можно посмотреть в нижней строке о                 |
|                                                             | Расценки на услугу "Локальная сеть"                                                                                                    |
|                                                             | Подключение - бесплатно                                                                                                    |

После того как вы скачали программу FlyLinkDC++, запустите её установку. Нажмите «Далее» Смотрите картинки, и делайте как там показано. Можете даже не менять настройки, а просто нажимать везде «Далее»

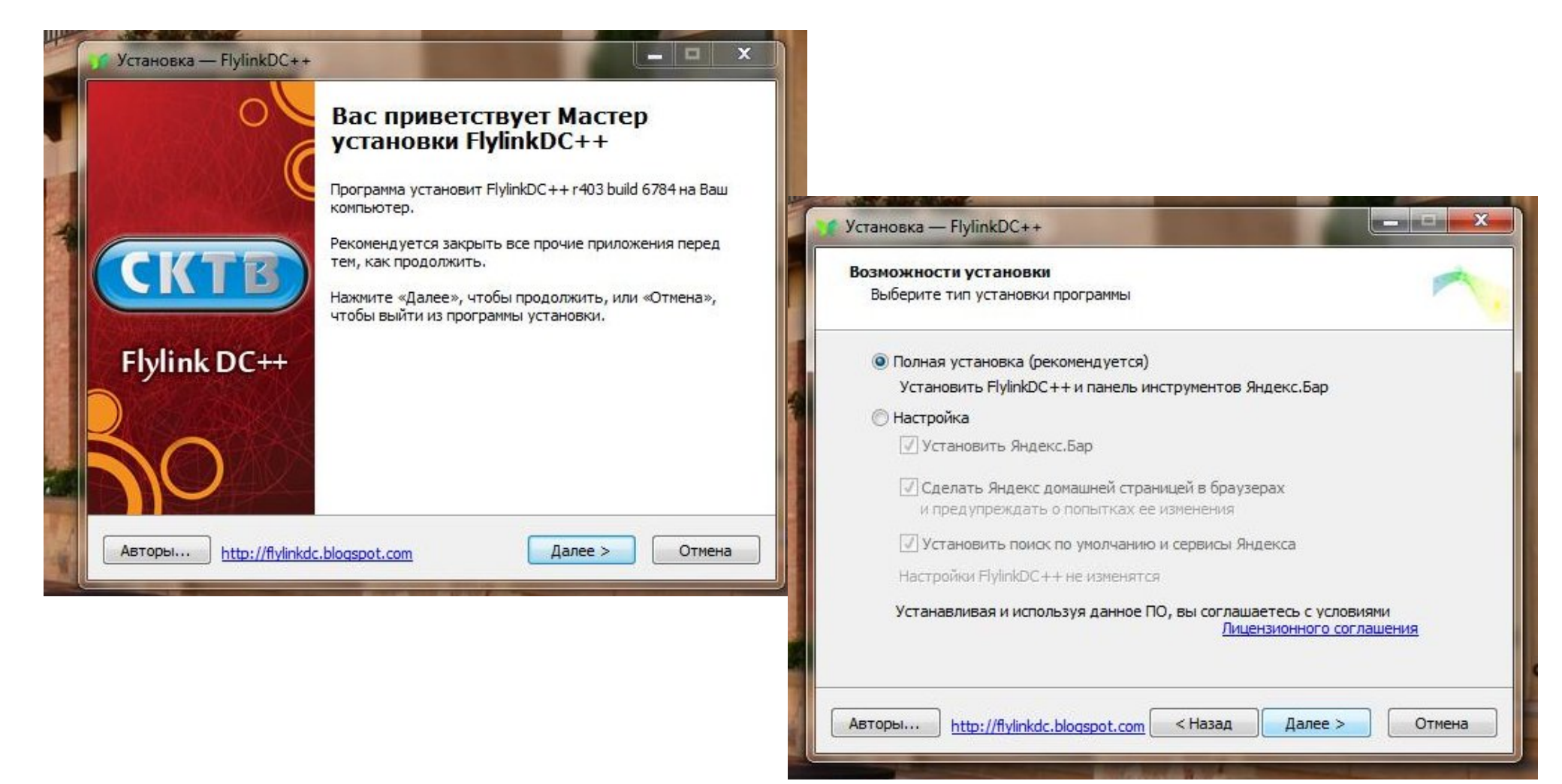

| Выбор папки установки<br>В какую папку Вы хотите установить FlylinkDC++?                                                                     |                                                                                                    |
|----------------------------------------------------------------------------------------------------|----------------------------------------------------------------------------------------------------|
| Программа установит FlylinkDC++ в следующую папку.<br>Нажмите «Далее», чтобы продолжить. Если Вы хотите выбрать другую г<br>нажмите «Обзор». | ianky,                                                                                                    |
| C:\FlylinkDC++ O63c                                                                                                    |                                                                                                    |
|                                                                                                    | Информация о пользователе<br>Какой ник у Вас в DC++?                                                                                                    |
| Требуется как минимум 31,2 Мб свободного дискового пространства.<br>Авторы <u>http://flylinkdc.blogspot.com</u> < Назад Далее >              | Укажите ник и нажмите "Далее"<br>Рекомендуемые символы в нике:<br>0123456789<br>abcdefghijklmnopqrstuvwxyzABCDEFGHIJKLMNOPQRSTUVWXYZ<br>0+-=0^{)"<br>АБВГДЕЁЖЗИЙКЛМНОПРСТУФХЦЧШЩЪЫЬЭЮЯабвгдеёжзийклмнопрстуфхцчшъщ |
|                                                                                                    |                                                                                                    |
|                                                                                                    |                                                                                                    |
|                                                                                                    | Авторы http://flylinkdc.blogspot.com < Назад Далее > Отмена                                                                                                    |

| нформация о пользователе<br>Какой ник у Вас в DC++?                                                                                                    |                                                                                                    |
|----------------------------------------------------------------------------------------------------|----------------------------------------------------------------------------------------------------|
| Укажите ник и нажмите "Далее"<br>Рекомендуемые символы в нике:<br>0123456789<br>abcdefghijklmnopqrstuvwxyzABCDEFGHIJKLMNOPQRSTUVWXYZ<br>0+-=[]^_{)"<br>АБВГДЕЁЖЗИЙКЛМНОПРСТУФХЦЧШЩЪЫЬЭЮЯабвгдеёжзийклмног | арст уфхцицьц                                                                                                    |
| Имя пользователя в DC++:<br>YourName                                                                                                    | Установка — FlylinkDC++                                                                                                    |
|                                                                                                    | Выбор компонентов<br>Какие компоненты должны быть установлены?                                                                                                    |
|                                                                                                    | Выберите компоненты, которые Вы хотите установить; снимите флажки с<br>компонентов, устанавливать которые не требуется. Нажмите «Далее», когда<br>Вы будете готовы продолжить. |
| нttp://flylinkdc.blogspot.com < Назад Далее >                                                                                                    | C Program Files                                                                                                    |
|                                                                                                    | Язык 128 Кб                                                                                                    |
|                                                                                                    | Авто-настройка на хабы<br>CKTB, г.Петропавловск-Камчатский                                                                                                    |
|                                                                                                    |                                                                                                    |

| Установка — FlylinkDC++<br>Выбор каталога для загрузки<br>Где будут храниться загружаемые файлы? |                                                                                                    |
|--------------------------------------------------------------------------------------------------|----------------------------------------------------------------------------------------------------|
| Укажите каталог для скачки (при старте он будет автоматически "расшарен<br>C:\pCDownloads        | <b>7</b>                                                                                                    |
| Авторы http://flylinkdc.blogspot.com < Назад Далее > С                                           | Установка — FlylinkDC++<br>Выберите дополнительные задачи<br>Какие дополнительные задачи, которые должны выполниться при<br>установке FlylinkDC++, после этого нажмите «Далее»:<br>Дополнительные значки:<br>Создать значок на Рабочем столе<br>Создать значок в Панели быстрого запуска<br>Поместить в автозагрузку |
|                                                                                                  | Авторы <u>http://flylinkdc.blogspot.com</u> < Назад Далее > Отмена                                                                                                    |

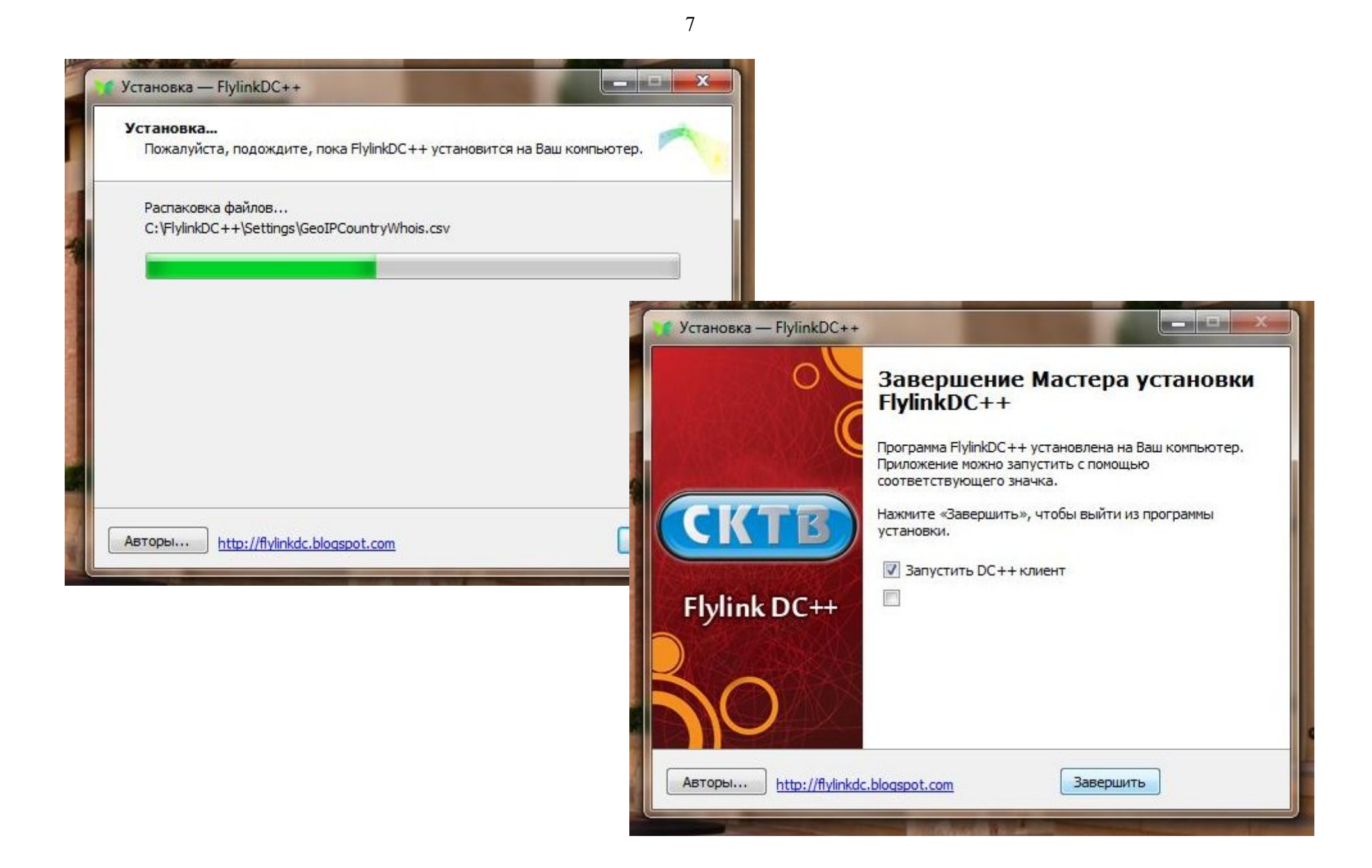

Установка завершена. Далее пробуйте подключиться к хабу. Откройте программу FlyLink

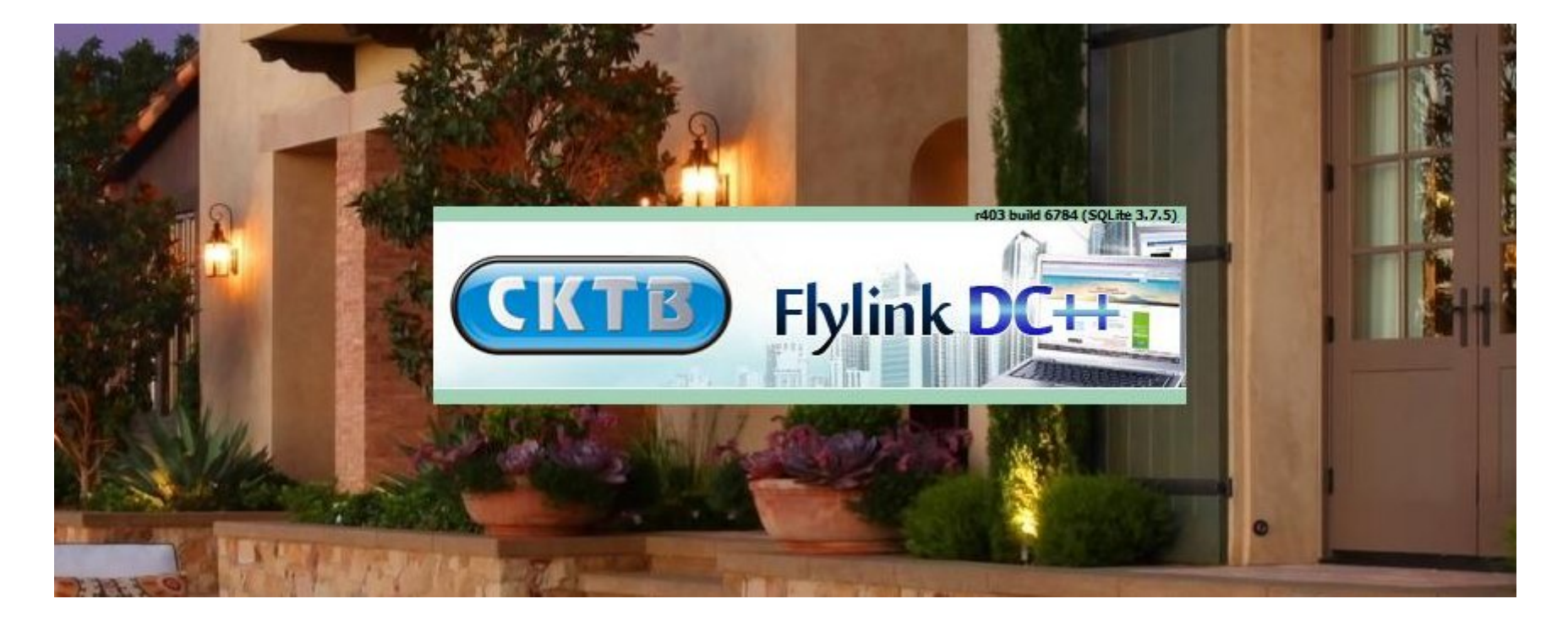

Справа список пользователей, которые в данный момент находятся на хабе. Если нажать на каком нибудь из них правой кнопкой, то можно в появившемся меню выбрать «Список Файлов» и увидеть, что есть у пользователя.

| Ник            | Шара      | Точная ш       | Описание     | Tər                                               | E-Ma             |
|----------------|-----------|----------------|--------------|---------------------------------------------------|------------------|
| & Robot        | 0.5       | 0.6            |              |                                                   |                  |
| SKTV[root]     | 05        | 05             | [15]         | <flylinkdc++< td=""><td></td></flylinkdc++<>      |                  |
| SCHIKAGO       | 125,65 ГБ | 134 910 83     | Всё там е    | <++ V:0.699,M                                     | alenk            |
| & -=Sef=-™     | 660,98 ГБ | 709 725 15     | [5]          | <greylinkdc+< td=""><td>E</td></greylinkdc+<>     | E                |
| S = Ролтон=    | 204,81 ГБ | 219 913 28     | [15]         | <flylinkdc++< td=""><td></td></flylinkdc++<>      |                  |
| <b>a</b> 12333 | 23,43 ГБ  | 25 158 725     | [15]         | <flylinkdc++< td=""><td></td></flylinkdc++<>      |                  |
| 3 1967_MK      | 249,10 ГБ | 267 469 54     | [15]         | <flylinkdc++< td=""><td>extre</td></flylinkdc++<> | extre            |
| & 4Club        | 562,04 FE | 603 481 67     | [13]мног     | <flylinkdc++< td=""><td></td></flylinkdc++<>      |                  |
| S a0148        | 131,82 ГБ | 141 538 81     | [15]         | <flylinkdc++< td=""><td></td></flylinkdc++<>      |                  |
| Afenar 🧼       | 124,61 ГБ | 133 802 28     | [15]         | <flylinkdc++< td=""><td></td></flylinkdc++<>      |                  |
| 🕹 aHoMaJlu9I   | 407,39 ГБ | 437 427 08     | [2]          | <greylinkdc+< td=""><td></td></greylinkdc+<>      |                  |
| & AL-S         | 746,38 ГБ | 801 420 87     | [15]         | <flylinkdc++< td=""><td></td></flylinkdc++<>      |                  |
| 😣 alsha        | 193,61 ГБ | 207 883 97     | [26]         | <flylinkdc++< td=""><td></td></flylinkdc++<>      |                  |
| S Android      | 164,60 FE | 176 740 72     | [15]         | <flylinkdc++< td=""><td></td></flylinkdc++<>      |                  |
| 😓 Andrusha     | 28,82 ГБ  | 30 945 158     | [15]         | <flylinkdc++< td=""><td></td></flylinkdc++<>      |                  |
| 🚨 Artem1o      | 117,89 ГБ | 126 582 51     | [5]X3)))     | <fglinkdc td="" v:2<=""><td>arte</td></fglinkdc>  | arte             |
| 🔒 Asmoduo      | 714,47 ГБ | 767 153 53     | [5]          | <greylinkdc+< td=""><td></td></greylinkdc+<>      |                  |
| 😞 Australia&D  | 493,52 ГБ | 529 909 25     | [10]         | <fglinkdc td="" v:2<=""><td></td></fglinkdc>      |                  |
| S AutoSchool   | 3,11 TE   | 3 423 872      | [18]Транс    | <gl++ td="" v:0.43,<=""><td>petra</td></gl++>     | petra            |
| AzioN          | 328,58 ГБ | 352 808 32     | [15]         | <flylinkdc++< td=""><td></td></flylinkdc++<>      |                  |
| Azrail 🧼       | 121,11 ГБ | 130 035 60     | [14]         | <flylinkdc++< td=""><td></td></flylinkdc++<>      |                  |
| & Barry        | 147,62 ГБ | 158 507 73     | [5]          | <flylinkdc++< td=""><td>boir</td></flylinkdc++<>  | boir             |
| 🚨 Bask         | 22,05 ГБ  | 23 680 048     | [15]         | <flylinkdc++< td=""><td></td></flylinkdc++<>      |                  |
| 🚨 Casta        | 193,49 ГБ | 207 754 21     | [15]         | <flylinkdc++< td=""><td></td></flylinkdc++<>      |                  |
| Cekko_TRSide   | 28,73 ГБ  | 30 848 169     | [1000]       | <flylinkdc++< td=""><td>cekk.</td></flylinkdc++<> | cekk.            |
| 🔒 Corvius      | 239,16 ГБ | 256 800 37     | [15]         | <flylinkdc++< td=""><td></td></flylinkdc++<>      |                  |
| S cyber        | 1,25 TE   | 1 371 048      | !cybernew    | <gl++ td="" v:0.43,<=""><td></td></gl++>          |                  |
| 🕹 Darell       | 255,42 ГБ | 274 256 93     | [14]         | <flylinkdc++< td=""><td></td></flylinkdc++<>      |                  |
| S DECL         | 461,16 FE | 495 171 80     | [15]         | <flylinkdc++< td=""><td></td></flylinkdc++<>      |                  |
| & ded007       | 43,65 ГБ  | 46 870 993     | [15]         | <flylinkdc++< td=""><td>lapot</td></flylinkdc++<> | lapot            |
| 🚨 -diba-       | 428,03 ГБ | 459 597 40     | [10]         | <flylinkdc++< td=""><td></td></flylinkdc++<>      |                  |
| S DiMiDrol     | 111,65 ГБ | 119 884 28     | [14]         | <flylinkdc++< td=""><td></td></flylinkdc++<>      |                  |
|                | 2,34 TE   | 2 569 119      | [29]Филь     | <gl++ td="" v:0.40,<=""><td></td></gl++>          |                  |
| DiRTServer     |           |                |              |                                                   |                  |
| DiRTServer     |           |                | and a second |                                                   | •                |
| DiRTServer     |           |                |              | Ник                                               | •                |
| S DiRTServer   | m         | \$             |              | Ник                                               | +                |
| DiRTServer     | m         | ¢<br>158/159 Ю |              | Ник<br>ТБ 373,23 ГБ/К                             | ⊧<br>▼<br>Dsep 💟 |

Снизу слева вы можете увидеть закладки, там можно будет переключаться между окнами. В закладки также попадают приватные чаты с другими участниками хаба

| 14-10-001 | Соелинён |                |        |   |
|-----------|----------|----------------|--------|---|
| Юзер      | *        | Хаб / Сегменты | Статус | 0 |
| Юзер      |          | Хаб / Сегменты | Статус | 0 |
|           |          |                |        |   |
|           |          |                |        |   |
|           |          |                |        |   |
|           |          |                |        |   |
|           |          |                |        |   |
|           |          |                |        |   |
|           |          |                |        |   |

Большую часть окна занимает чат, где вы можете общаться с другими пользователями

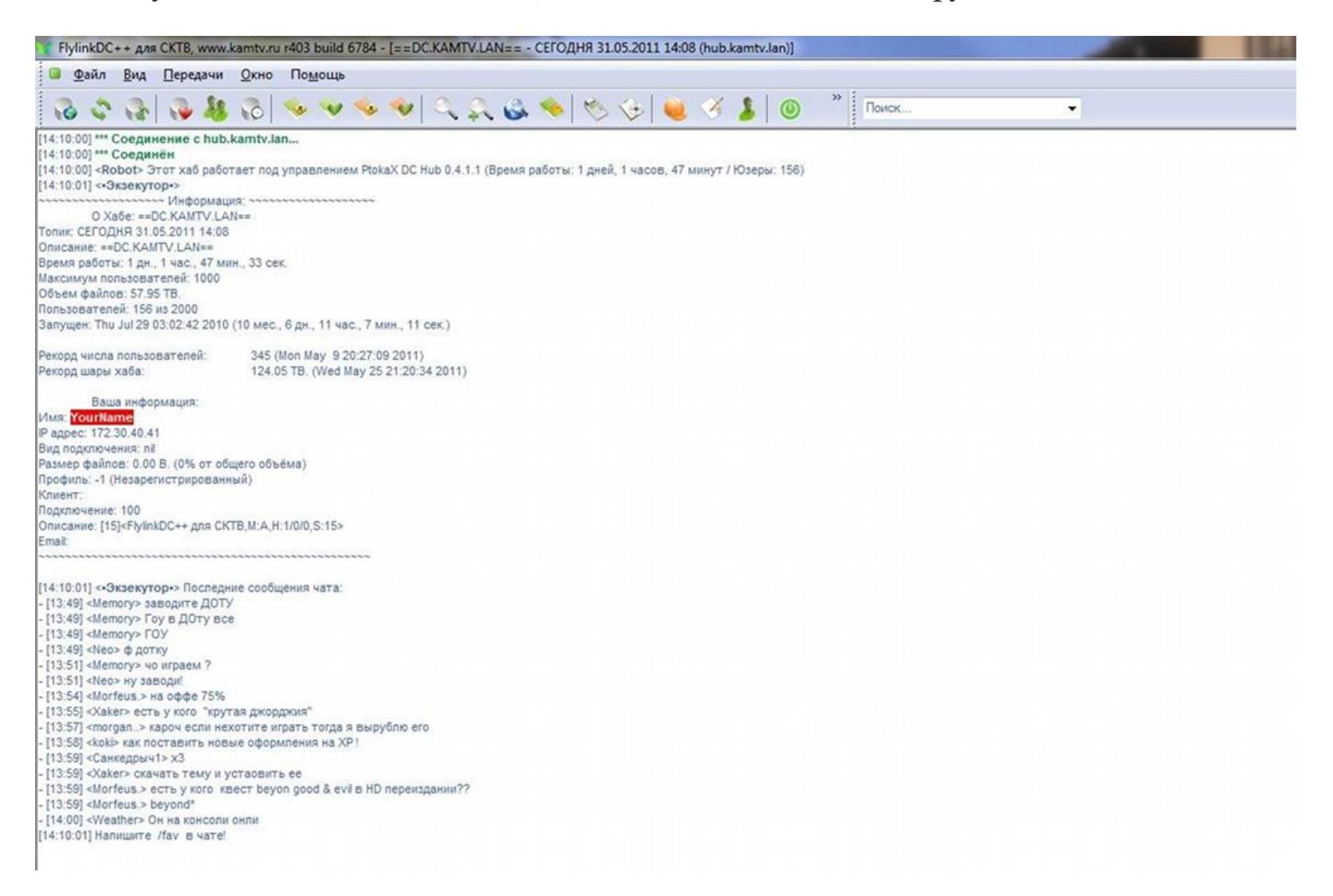